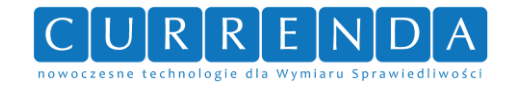

# Portal Licytacyjny Krajowej Rady Komorniczej Instrukcja obsługi dla użytkownika

Dokument przygotowany przez zespół

**Currenda IT Solutions** 

Wersja dokumentu: 1.5

Wersja systemu PLKRK: 3.0.15

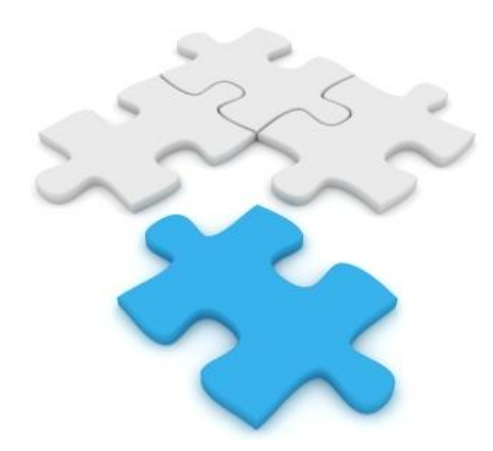

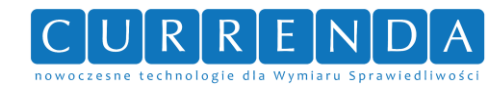

# Metryka dokumentu

| Wersja | Data<br>modyfikacji | Opis                                        | Osoba wprowadzająca<br>zmiany | Zaznaczanie<br>zmian |
|--------|---------------------|---------------------------------------------|-------------------------------|----------------------|
| 1.0    | 30.11.2011          | Dodanie nowych rozdziałów                   | M. Grześ                      | NIE                  |
| 1.1    | 12.12.2011          | Dodanie komentarzy oraz zdjęć z wersji alfa | M. Grześ                      | NIE                  |
| 1.1    | 16.12.2011          | Uzupełnienie treści oraz obrazów            | W. Jastrzemski                | NIE                  |
| 1.2    | 05.01.2012          | Aktualizacja treści i obrazów               | W. Jastrzemski                | NIE                  |
| 1.3    | 09.01.2012          | Aktualizacja treści i obrazów               | W. Jastrzemski                | NIE                  |
| 1.4    | 06.02.2012          | Aktualizacja treści                         | M. Kreft                      | NIE                  |
| 1.5    | 30-12-2013          | Aktualizacja treści                         | R.Kaczor                      | NIE                  |

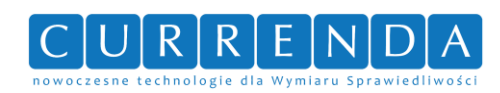

# SPIS TREŚCI

| 1 | Wst  | ęp                          |
|---|------|-----------------------------|
|   | 1.1  | Cel dokumentu 4             |
|   | 1.2  | Powiązane dokumenty 4       |
|   | 1.3  | Zakres dokumentu 4          |
|   | 1.4  | Odniesienie do standardów 4 |
| 2 | Info | rmacje podstawowe5          |
|   | 2.1  | Wymagania systemowe5        |
|   | 2.2  | Zakres funkcjonalności 5    |
|   | 2.3  | Budowa interfejsu           |
|   | 2.4  | Uruchomienie programu12     |
| 3 | Wys  | zukiwanie licytacji         |
| 4 | Usta | alenie listy powiadomień    |
| 5 | Zgłc | oszenia serwisowe           |
| 6 | Spis | rysunków19                  |
| 7 | Spis | tabel 20                    |

| -      |                                                        |             |     |        |      |
|--------|--------------------------------------------------------|-------------|-----|--------|------|
| Nazwa  | LICVTACIE III 2. 0. Instrukcja obstugi dla užutkownika | Klient      |     |        |      |
|        | LICYTACJE-10-2_0 Instrukcja obsługi dla użytkownika    | Weryfikacja |     |        |      |
| Zespół | Currenda IT Solutions                                  | Wersja      | 3.0 | Strona | 3/20 |

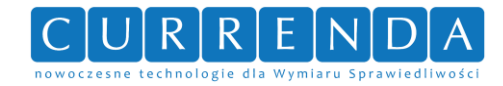

# 1 WSTĘP

Dokument przeznaczony jest dla użytkowników aplikacji Portalu Licytacyjnego wytwarzanego przez firmę Currenda Sp. z o.o. z siedzibą w Sopocie. Portal Licytacyjny umożliwia przeglądanie obwieszczonych licytacji przez komorników.

### 1.1 CEL DOKUMENTU

Celem dokumentu jest opisanie funkcjonalności oraz obsługi aplikacji Portalu Licytacyjnego.

### 1.2 POWIĄZANE DOKUMENTY

Brak.

### 1.3 ZAKRES DOKUMENTU

Dokument zawiera następujące główne sekcje:

- Informacje podstawowe
- Wyszukiwanie licytacji
- Ustalenie listy powiadomień
- Zgłoszenia serwisowe

W rozdziale "Informacje podstawowe" został omówiony proces uruchomienia aplikacji jak również budowa interfejsu. Kolejny rozdział "Wyszukiwanie licytacji" omawia proces wyszukiwania licytacji z konkretnymi kryteriami. W rozdziale "Ustalenie listy powiadomień" opisano możliwość rejestracji subskrypcji. Rozdział "Zgłoszenia serwisowe" przedstawia możliwość wysłania zgłoszenia serwisowego do administratora systemu.

### 1.4 Odniesienie do standardów

Układ dokumentu opracowano w oparciu o wewnętrzne standardy firmy Currenda Sp. z o.o.

| Nazwa  | LICYTACIE III 2. 0. Instrukcja obsługi dla użytkownika | Klient      |     |        |      |
|--------|--------------------------------------------------------|-------------|-----|--------|------|
|        |                                                        | Weryfikacja |     |        |      |
| Zespół | Currenda IT Solutions                                  | Wersja      | 3.0 | Strona | 4/20 |

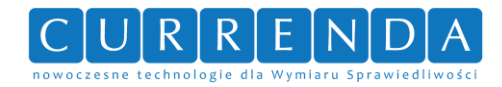

# 2 INFORMACJE PODSTAWOWE

### 2.1 WYMAGANIA SYSTEMOWE

Do poprawnego działania programu stacje robocze powinny spełniać minimalne wymogi opisane poniżej.

| Wymagania dla stacji roboczych |                     |                           |  |  |  |  |
|--------------------------------|---------------------|---------------------------|--|--|--|--|
| -                              | Minimalne           | Optymalne                 |  |  |  |  |
| Przeglądarka internetowa       | Internet Explorer 8 | Internet Explorer 9       |  |  |  |  |
| Procesor                       | 1 Ghz               | 2 Ghz                     |  |  |  |  |
| Pamięć                         | 1024MB RAM          | 2048MB RAM                |  |  |  |  |
| Rozdzielczość monitora         | 1024x768            | 1920x1080                 |  |  |  |  |
| Inne                           | stacja robocza      | musi być członkiem domeny |  |  |  |  |

Tab. 1. Wymagania systemowe dla stacji roboczych

### 2.2 ZAKRES FUNKCJONALNOŚCI

Funkcjonalności aplikacji Portalu Licytacyjnego:

- Wyszukiwanie licytacji
- Ustalenie listy powiadomień
- Wysyłanie zgłoszeń serwisowych

### 2.3 BUDOWA INTERFEJSU

### STREFA DLA KOMORNIKÓW SĄDOWYCH

Po rozwinięciu opcji "Strefa dla komorników sądowych" pojawi się menu główne aplikacji Portalu Licytacyjnego, które składa się z następujących sekcji:

Logowanie – wyświetla formularz logowania do aplikacji (dostępne tylko dla komorników posiadających konto w portalu).

**Rejestracja Rejestracja** – wyświetla formularz rejestracji konta użytkownika aplikacji (dostępne tylko dla komorników).

Reset hasła – wyświetla formularz zmiany hasła dostępu do aplikacji (dostępne tylko dla komorników posiadających konto w portalu).

| Nazwa  | LICYTACIE III 2. 0. Instrukcja obsługi dla użytkownika | Klient      |     |        |      |
|--------|--------------------------------------------------------|-------------|-----|--------|------|
|        |                                                        | Weryfikacja |     |        |      |
| Zespół | Currenda IT Solutions                                  | Wersja      | 3.0 | Strona | 5/20 |

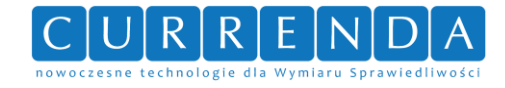

# GŁÓWNA

Główna – wyświetla stronę główną aplikacji Portalu Licytacyjnego – Rys. 1. Ekran strony

#### głównej.

# Strona główna

Witamy w serwisie internetowym Krajowej Rady Komorniczej

Ostatnie obwieszczenia:

Typ mienia p 22-01-2014 14-02-2014 użytkowanie wieczyste Nieruchomość położona: miasto i woj: brak informacji 81-760 Sopot, ul. Pułaskiego • Kategorie cena wywołania: 1420866.67 zł Kazimierza 8/1, (...) Zobacz miasto i woj: brak informacji -Województwo cena wywołania: 588525 zł Zobacz Wpisz miasto . Data licytacji p 24-01-2014 24-01-2014 Laptop "TOSHIBA SATELITTE" Urządzenie wielofunkcyjne "SAMSUNG" SCX-4521F L40-136 + zasilacz Wpisz słowa kluczowe miasto i woj: brak informacji miasto i woj: brak informacji cena wywołania: 450 zł cena wywołania: 525 zł Wyszukaj > Zobacz Zobacz

# Dodatkowe informacje:

W 2008 roku Krajowa Rada Komornicza uruchomiła pierwszą wersję witryny internetowej zawierającej informacje na temat planowanych licytacji nieruchomości oraz ruchomości. Nowa odsłona portalu www.licytacje.komornik.pl powstała w celu spełnienia obowiazku umieszczania obwieszczeń o licytaciach nieruchomości na stronie internetowej Krajowej Rady Komorniczej zgodnie z art. 955 kpc, w brzmieniu nadanym ustawą z dnia 28 kwietnia 2011 roku o zmianie ustawy Kodeks postępowania cywilnego (Dz. U. 2011 nr 138 poz. 807). Portal zapewnia wszystkim zainteresowanym bezpłatny dostęp do obwieszczeń o planowanych przez komorników sądowych licytacjach nieruchomości i ruchomości.

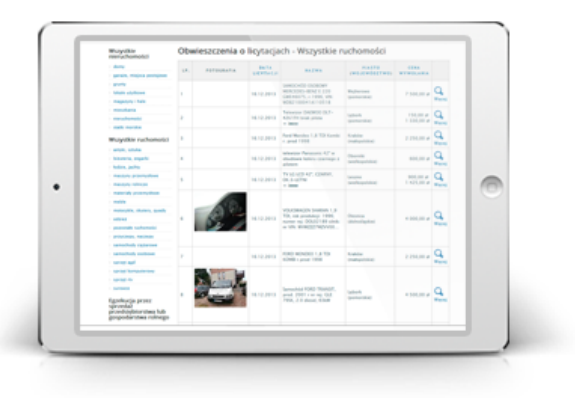

Wyszukiwanie zaawansowane

Wyszukiwarka obwieszczeń

W serwisie dostępny jest system powiadamiania o nowych licytacjach za pośrednictwem poczty elektronicznej. Niniejsze elementy pozwalają na szybki i łatwy dostęp do bieżących informacji dotyczących licytacji.

#### Rys. 1. Ekran strony głównej

Na stronie głównej dostępna jest wyszukiwarka obwieszczeń. Aby wyniki zostały wyświetlone, należy wypełnić jedno z czterech dostępnych pól:

- Typ mienia
- Kategoria

| Nazwa  | LICVTACIE III 2. 0. Instrukcia obsługi dla użytkownika | Klient      |     |        |      |
|--------|--------------------------------------------------------|-------------|-----|--------|------|
|        |                                                        | Weryfikacja |     |        |      |
| Zespół | Currenda IT Solutions                                  | Wersja      | 3.0 | Strona | 6/20 |

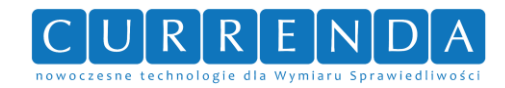

- Województwo
- Miasto

W przypadku nie wypełnienia wymaganych danych, użytkownik zostanie poinformowany stosownym komunikatem: **"Przynajmniej jedno z pól: typ mienia, kategoria, województwo, miasto, musi zostać wypełnione".** Wyszukiwanie rozpocznie się po wyborze przycisku "Wyszukaj"

# WYSZUKAJ

Wyszukaj – wyświetla formularz zaawansowanego wyszukiwania licytacji o zadanych kryteriach – Rys. 2. Ekran wyszukiwania licytacji. Opis wyszukiwania został zawarty w rozdziale 3 Wyszukiwanie licytacji.

| Nazwa  | LICYTACIE III 2. 0. Instrukcja obsługi dla użytkownika | Klient      |     |        |      |
|--------|--------------------------------------------------------|-------------|-----|--------|------|
|        |                                                        | Weryfikacja |     |        |      |
| Zespół | Currenda IT Solutions                                  | Wersja      | 3.0 | Strona | 7/20 |

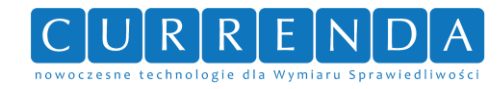

# Wyszukiwanie zaawansowane

| Typ mienia                                                                      | Wybierz typ mienia                                                | •           | Wybierz kategor | ię 💌        | ]  |                |   |
|---------------------------------------------------------------------------------|-------------------------------------------------------------------|-------------|-----------------|-------------|----|----------------|---|
| Data i miejsce                                                                  | Wybierz miasto                                                    |             | Wybierz w       | vojewództwo | D  | Data licytacji |   |
| <b>Tagi</b><br>Tagi możesz rozdzielać                                           | przecinkiem                                                       | Dodaj tag   |                 |             |    |                |   |
| Cena wywoławcz<br>Przesuwaj suwakiem by<br>maksymalną cenę wywo                 | a<br>v określić minimalną i<br>ławczą                             |             | PLN -           | PLN         | 1  |                |   |
| Liczba licytowany<br>Przesuwaj suwakiem by<br>maksymalną liczbę licyt           | ych przedmiotów<br>v określić minimalną i<br>cowanych przedmiotów |             | -               |             |    |                |   |
|                                                                                 |                                                                   |             |                 |             |    |                |   |
| Kancelaria                                                                      |                                                                   | Wybierz kan | celarię         |             |    |                | • |
| Sąd                                                                             |                                                                   | Wybierz sąd |                 |             |    |                | • |
| Data publikacji<br>obwieszczenia o                                              | licytacji                                                         | od          |                 |             | do |                | - |
| Data rozpoczęcia                                                                | a licytacji                                                       | od          |                 |             | do |                | - |
| Suma oszacowar<br>Przesuwaj suwakiem by<br>minimalną i maksymaln<br>oszacowania | nia<br>rokreślić<br>ą sumę                                        |             | PLN -           | PLN         |    |                |   |
| Czy przedmiot p<br>podatkowi VAT?                                               | odlega                                                            | Tak Nie     | e Nieważne      |             |    |                |   |
| Typ licytacji                                                                   |                                                                   | Pierwsza    | Druga Ob        | ie          |    |                |   |

Wyszukaj >

#### Rys. 2. Ekran wyszukiwania licytacji

# SUBSKRYPCJA

Subskrypcja – wyświetla formularz rejestracji subskrypcji – Rys. 3. Ekran rejestracji subskrypcji. Opis rejestracji newslettera został zawarty w rozdziale 4 Ustalenie listy powiadomień.

| Nazwa  | LICYTACIE III 2. 0. Instrukcja obsługi dla użytkownika | Klient      |     |        |      |
|--------|--------------------------------------------------------|-------------|-----|--------|------|
|        |                                                        | Weryfikacja |     |        |      |
| Zespół | Currenda IT Solutions                                  | Wersja      | 3.0 | Strona | 8/20 |

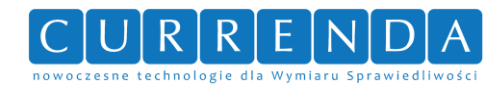

# Subskrybcja

| Adres email        |         |                           |         |
|--------------------|---------|---------------------------|---------|
| Województwa        |         | Kategorie                 |         |
| NAZWA              | WYBIERZ | NAZWA                     | WYBIERZ |
| dolnośląskie       |         | antyki, sztuka            |         |
| zachodniopomorskie |         | biżuteria, zegarki        |         |
| kujawsko-pomorskie |         | domy                      |         |
| lubelskie          |         | garaże, miejsca postojowe |         |
| lubuskie           |         | grunty                    |         |
| łódzkie            |         | lokale użytkowe           |         |
| małopolskie        |         | łodzie, jachty            |         |
| mazowieckie        |         | magazyny i hale           |         |

Rys. 3. Ekran rejestracji subskrypcji

KONTAKT Kontakt – wyświetla formularz zgłoszenia serwisowego – Rys. 4. Ekran formularza zgłoszenia serwisowego. Opis wysyłania zgłoszenia został zawarty w rozdziale 5 Zgłoszenia serwisowe.

| Nazwa  | LICYTACIE III 2. 0. Instrukcja obsługi dla użytkownika | Klient      |     |        |      |
|--------|--------------------------------------------------------|-------------|-----|--------|------|
|        |                                                        | Weryfikacja |     |        |      |
| Zespół | Currenda IT Solutions                                  | Wersja      | 3.0 | Strona | 9/20 |

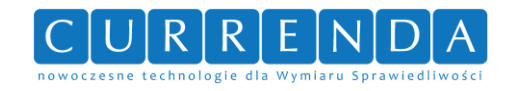

# Kontakt

Infolinia: (58) 550-38-75 wew. 92

| Formularz k | ontaktory: |
|-------------|------------|
| Email       |            |
|             |            |
| Temat       |            |
|             |            |
| Treść       |            |

Przepisz kod z obrazka:

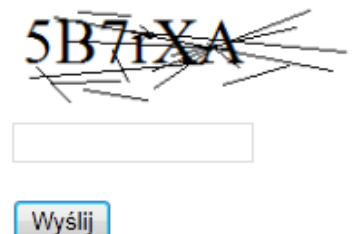

Rys. 4. Ekran formularza zgłoszenia serwisowego

Po lewej stronie głównego okna aplikacji znajdują się:

• Wszystkie nieruchomości – wyświetlenie wszystkich licytacji z wybranej kategorii z Rys. 5. Ekran panelu kategorii licytacji - nieruchomości

| > | domy                      |
|---|---------------------------|
|   | garaże, miejsca postojowe |
|   | grunty                    |
|   | lokale użytkowe           |
|   | magazyny i hale           |
| 2 | mieszkania                |
| 2 | nieruchomości             |
| 5 | statki morskie            |

#### Rys. 5. Ekran panelu kategorii licytacji - nieruchomości

Wszystkie ruchomości – wyświetlenie wszystkich licytacji z wybranej kategorii z Rys. 6. Ekran panelu kategorii licytacji – ruchomości

| Nazwa  |                                                    | Klient      |     |        |       |
|--------|----------------------------------------------------|-------------|-----|--------|-------|
|        | LICYTACJE-10-2_0 INSTRUCJA ODSTUGI DIA UZYTKOWNIKA | Weryfikacja |     |        |       |
| Zespół | Currenda IT Solutions                              | Wersja      | 3.0 | Strona | 10/20 |

# Wszystkie nieruchomości

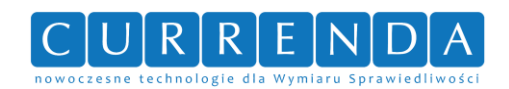

# Wszystkie ruchomości

|    | antyki, sztuka            |
|----|---------------------------|
| ×  | biżuteria, zegarki        |
| 2  | łodzie, jachty            |
|    | maszyny przemysłowe       |
| S  | maszyny rolnicze          |
| \$ | materiały przemysłowe     |
|    | meble                     |
|    | motocykle, skutery, quady |
|    | odzież                    |
| ×  | pozostałe ruchomości      |
| 2  | przyczepy, naczepy        |
| 5  | samochody ciężarowe       |
| ş  | samochody osobowe         |
| 8  | sprzęt agd                |
|    | sprzęt komputerowy        |
|    | sprzęt rtv                |
| 2  | surowce                   |

Rys. 6. Ekran panelu kategorii licytacji – ruchomości

- Egzekucja przez sprzedaż przedsiębiorstwa lub gospodarstwa rolnego umożliwia wyświetlenie obieszczeń związanych z postanowieniem art. 1064 15 KPC oraz 1064 19 KPC
- Egzekucja ze statków morskich umożliwia wyświetlenie obwieszczeń związanych z egzekucją ze statków morskich
- Dokumenty do pobrania oraz Linki umożliwia pobranie dokumentów oraz przejście do stron związanych z Portalem Licytacyjnym **Rys. 7. Ekran panelu dokumenty i linki**

### Dokumenty do pobrania

Obwieszczenia o licytacjach – instrukcja obsługi

#### Rys. 7. Ekran panelu - dokumenty i linki

W stopce głównej strony znajdują się dane kontaktowe Krajowej Rady Komorniczej oraz odnośnik do strony internetowej – **Rys. 8. Ekran stopki**.

| i      |                                                        |             | 1   |        |       |
|--------|--------------------------------------------------------|-------------|-----|--------|-------|
| Nazwa  | LICYTACIE III 2. 0. Instrukcia obsługi dla użytkownika | Klient      |     |        |       |
|        | LICTTACE-10-2_0 Instrukcja obsługi dla użytkownika     | Weryfikacja |     |        |       |
| Zespół | Currenda IT Solutions                                  | Wersja      | 3.0 | Strona | 11/20 |

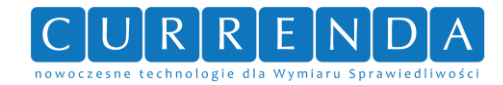

Kontakt

Infolinia: (58) 550-38-75 wew. 92 Biuro Krajowej Rady Komorniczej w Warszawie

ul. Szpitalna 4/10 tel. (22) 827-71-13 00-031 Warszawa tel./fax (22) 827-29-76 email:krk@komornik.pl

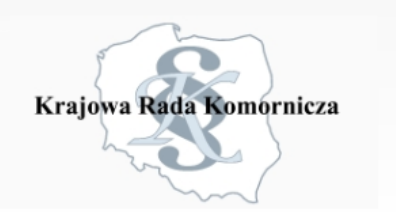

#### Rys. 8. Ekran stopki

Regulamin

**Regulamin** – wyświetla regulamin aplikacji Portalu Licytacyjnego – **Rys. 9. Ekran** regulaminu aplikacji.

# Regulamin

#### § 1. Ogólne warunki.

1. Właścicielem strony internetowej www.licytacje.komornik.pl jest Krajowa Rada Komornicza

2. Strona internetowa znajdująca się pod adresem www.licytacje.komornik.pl umożliwia zamieszczanie obwieszczeń o licytacjach nieruchomości i ruchomości przez Komorników sądowych.

#### § 2. Definicje i zasady korzystania z poszczególnych usług:

1. Witryna - strona internetowa "Obwieszczenia o licytacjach".

- 2. Regulamin niniejszy dokument wraz z wszelkimi załącznikami, które wyraźnie się do niego odwołują.
- 3. Rejestracja w witrynie oznacza akceptację jego regulaminu.

4. Internauta – odwiedzający witrynę i korzystający z witryny w sposób nie wymagający podawania danych osobowych, uprawniony do korzystania ze stron otwartych.

5. Uczestnik – odwiedzający witrynę, który poprawnie zakończył proces rejestracji, uprawniający do korzystania ze stron zamkniętych i otwartych.

6. Strony otwarte -strony internetowe witryny, do których Internauta i Uczestnik maja nieograniczony dostęp.

7. Strony zamknięte – strony internetowe witryny, do których dostęp mają tylko Uczestnicy."

8. Rejestracja – podanie danych osobowych oraz wyrażenie zgody o treści:

Oświadczam, ze akceptuje Regulamin witryny internetowej Obwieszczenia o licytacjach i jednocześnie wyrażam zgodę na pozostawienie i przetwarzanie moich danych osobowych w elektronicznej bazie danych do celów administracyjnych przez Krajową Radę Komorniczą w Warszawie.

Jednocześnie przyjmuje do wiadomości, ze jestem uprawniona(y) do wglądu do moich danych, do ich aktualizacji i usunięcia. 9. Logowanie – proces polegający na uprzednim poprawnym zarejestrowaniu się, a następnie podaniu loginu i hasła na witrynie lub za pośrednictwem dedykowanego oprogramowania zewnętrznego, co uprawnia do korzystania ze stron zamkniętych i przesyłania informacji na temat licytacji komorniczych.

Rys. 9. Ekran regulaminu aplikacji

#### 2.4 URUCHOMIENIE PROGRAMU

Aby uruchomić aplikację Portalu Licytacyjnego należy włączyć przeglądarkę internetową Internet Explorer poprzez dwukrotne kliknięcie lewym przyciskiem myszy na skrócie na pulpicie – **Rys. 10. Ikona przeglądarki internetowej Internet Explorer**.

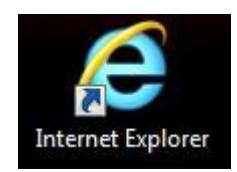

Rys. 10. Ikona przeglądarki internetowej Internet Explorer

| Nazwa  | LICVTACIE III 2. 0. Instrukcia obsługi dla użytkownika | Klient      |     |        |       |
|--------|--------------------------------------------------------|-------------|-----|--------|-------|
|        | LICHTACIE-10-2_0 Instrukcja obsługi ula uzytkownika    | Weryfikacja |     |        |       |
| Zespół | Currenda IT Solutions                                  | Wersja      | 3.0 | Strona | 12/20 |

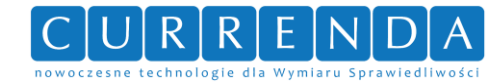

Następnie należy w **Rys. 11. Ekran przeglądarki internetowej Internet Explorer** wpisać adres aplikacji Portalu Licytacyjnego w pole *"1"* i wcisnąć klawisz klawiatury *"Enter"* lub kliknąć przycisk strzałki *"2"*.

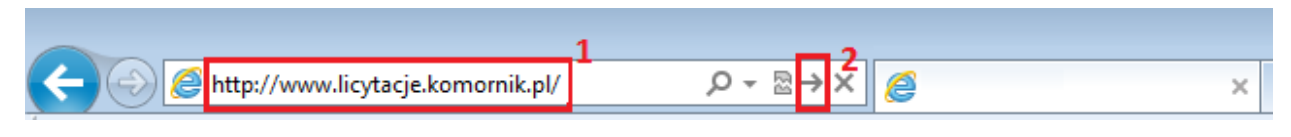

#### Rys. 11. Ekran przeglądarki internetowej Internet Explorer

Pojawi się Rys. 12. Ekran główny aplikacji Portalu Licytacyjnego.

STREFA DLA KOMORNIKÓW SĄDOWYCH

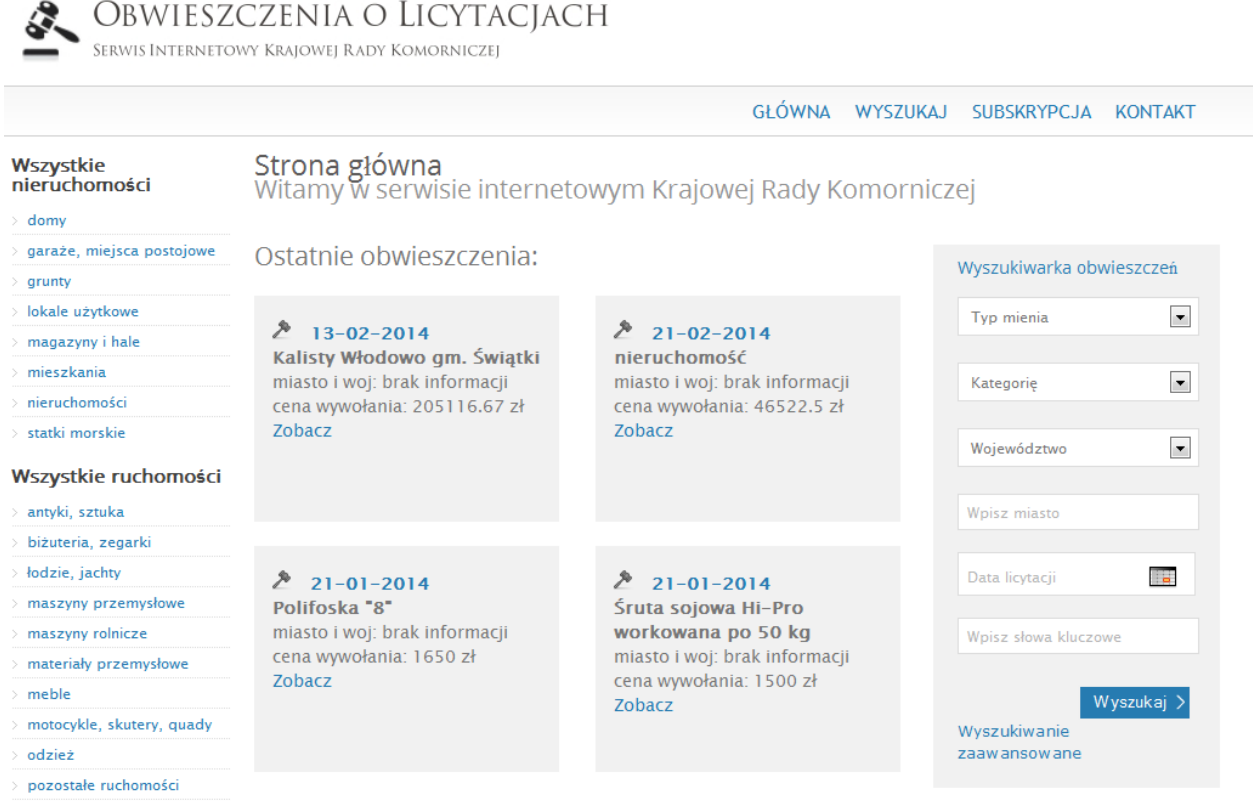

> przyczepy, naczepy

Rys. 12. Ekran główny aplikacji Portalu Licytacyjnego

| Nazwa  | LICYTACIE III 2. 0. Instrukcia obsługi dla użytkownika | Klient      |     |        |       |
|--------|--------------------------------------------------------|-------------|-----|--------|-------|
|        | LICTTACE-10-2_0 Instrukcja obsługi dla użytkownika     | Weryfikacja |     |        |       |
| Zespół | Currenda IT Solutions                                  | Wersja      | 3.0 | Strona | 13/20 |

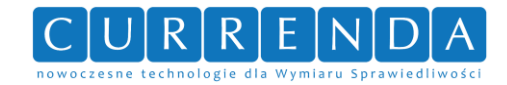

# **3** Wyszukiwanie licytacji

Aby wyszukać licytacje należy kliknąć *"Wyszukaj"* w **Rys. 12. Ekran główny aplikacji Portalu** Licytacyjnego. Pojawi się **Rys. 13. Ekran wyszukiwania licytacji**.

# Wyszukiwanie zaawansowane

| Typ mienia                                                                      | Wybierz typ mienia                                                           | •           | Wybierz kategorię | •      |                |
|---------------------------------------------------------------------------------|------------------------------------------------------------------------------|-------------|-------------------|--------|----------------|
| Data i miejsce                                                                  | Wybierz miasto                                                               |             | Wybierz wojew     | ództwo | Data licytacji |
| <b>Tagi</b><br>Tagi możesz rozdzielać                                           | przecinkiem                                                                  | Dodaj tag   |                   |        |                |
| Cena wywoławcz<br>Przesuwaj suwakiem by<br>maksymalną cenę wywo                 | a<br>v określić minimalną i<br>ławczą                                        |             | PLN -             | PLN    | )              |
| Liczba licytowany<br>Przesuwaj suwakiem by<br>maksymalną liczbę licyt           | ych przedmiotów<br><sup>,</sup> określić minimalną i<br>:owanych przedmiotów |             | _                 |        | )              |
|                                                                                 |                                                                              |             |                   |        |                |
| Kancelaria                                                                      |                                                                              | Wybierz kan | celarię           |        | •              |
| Sąd                                                                             |                                                                              | Wybierz sąd |                   |        | •              |
| Data publikacji<br>obwieszczenia o                                              | licytacji                                                                    | od          |                   | do     |                |
| Data rozpoczęcia                                                                | a licytacji                                                                  | od          |                   | do     |                |
| Suma oszacowar<br>Przesuwaj suwakiem by<br>minimalną i maksymaln<br>oszacowania | nia<br>rokreślić<br>ą sumę                                                   |             | PLN -             | PLN    | )              |
| Czy przedmiot p<br>podatkowi VAT?                                               | odlega                                                                       | Tak Nie     | Nieważne          |        |                |
| Typ licytacji                                                                   |                                                                              | Pierwsza    | Druga Obie        |        |                |
|                                                                                 |                                                                              |             |                   |        |                |

Wyszukaj >

#### Rys. 13. Ekran wyszukiwania licytacji

Wyszukiwanie licytacji odbywa się wg następujących kryteriów:

- Typ mienia
- Kategoria

| Nazwa  | LICYTACIE III 2. 0. Instrukcja obsługi dla użytkownika | Klient      |     |        |       |
|--------|--------------------------------------------------------|-------------|-----|--------|-------|
|        |                                                        | Weryfikacja |     |        |       |
| Zespół | Currenda IT Solutions                                  | Wersja      | 3.0 | Strona | 14/20 |

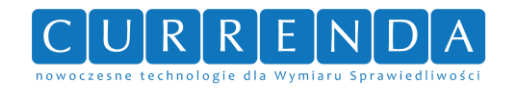

- Miasto
- Województwo
- Data licytacji
- Tagi
- Cena wywoławcza
- Liczba licytowanych przedmiotów
- Kancelaria wystawiająca licytację
- Sąd rejonowy do którego przynależy kancelaria komornicza
- Data publikacji obwieszczenia (od do)
- Data rozpoczęcia licytacji (od do)
- Suma oszacowania
- Czy przedmiot podlega podatkowi VAT (tak, nie, nieważne)
- Typ licytacji (pierwsza, druga, obie)

Aby wyszukać licytacje wymagane jest wybranie, co najmniej jednego kryterium umieszczonego w szarej ramce (typ mienia, kategoria, województwo, miasto). Po wprowadzeniu kryterium w celu wyszukania licytacji należy kliknąć przycisk "*Wyszukaj*". Aplikacja wyświetli wszystkie licytacje spełniające uzupełnione kryteria – **Rys. 14. Ekran z listą wyszukanych licytacji**.

| LP. | FOTOGRAFIA      | DATA<br>Licytacji | KATEGORIA  | NAZWA            | MIASTO<br>(WOJEWÓDZTWO)    | CENA<br>WYWOŁANIA |                    |
|-----|-----------------|-------------------|------------|------------------|----------------------------|-------------------|--------------------|
| 1   | BRAK<br>ZDJĘCIA | 07.01.2014        | mieszkania | Lokal mieszkalny | Nowy Sącz<br>(małopolskie) | 116 025,00 zł     | <b>Q</b><br>Więcej |

### Rys. 14. Ekran z listą wyszukanych licytacji

Aby podejrzeć szczegóły licytacji należy przy odpowiedniej pozycji kliknąć przycisk "*Więcej*" Aplikacja wyświetli **Rys. 15. Ekran szczegółów licytacji**.

| Nazwa  | LICYTACIE III 2. 0. Instrukcja obsługi dla użytkownika | Klient      |     |        |       |
|--------|--------------------------------------------------------|-------------|-----|--------|-------|
|        |                                                        | Weryfikacja |     |        |       |
| Zespół | Currenda IT Solutions                                  | Wersja      | 3.0 | Strona | 15/20 |

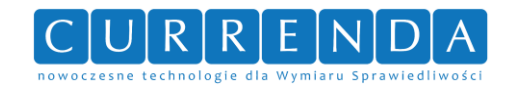

# Szczegóły licytacji

Komornik Sądowy przy Sądzie Rejonowym **w Ropczycach** Jan Kowalski Kancelaria Komornicza, al. Niepodległości 709 15, 81-818 Sopot tel. 123456789 / fax. 123456789 Sygnatura: KM 1/2012

#### OBWIESZCZENIE O LICYTACJI RUCHOMOŚCI

Podaję do publicznej wiadomości, że w dniu 2011-11-24 o godz. 12:00 w Kancelarii Komornika Sądowego przy Sądzie Rejonowym z siedzibą przy al. Niepodległości 709 155, 81-818 Sopot, pokój 205A, odbędzie się w trybie ustalonym w art. 867 kpc pierwsza licytacja ruchomości należących do dłużnika i składających się z:

| LP. | NAZWA RUCHOMOŚCI       | ILOŚĆ | WARTOŚĆ SZACUNKOWA | CENA WYWOŁAWCZA |
|-----|------------------------|-------|--------------------|-----------------|
| 1   | Samochód AUDI          | 1     | 10000,00           | 5000,00         |
| 2   | Samochód osobowy VOLVO | 1     | 10000,00           | 5000,00         |
| 3   | Samochód osobowy Fiat  | 1     | 10000,00           | 5000,00         |

Ruchomości można oglądać w dzień licytacji w miejscu i czasie oznaczonym wyżej. Suma wywołania wynosi 1/2 sumy oszacowania. Komornik w oparciu o art. 18 ustawy z dnia 11 marca 2004r o podatku od towarów i usług (Dz.U. Nr 64, poz. 535) wystawia faktury VAT.

#### UWAGA:

Licytacja może się nie odbyć bez podania przyczyny.

Jeżeli drzwi będą zamknięte, będą otwierane na koszt i odpowiedzialność dłużnika.

#### Rys. 15. Ekran szczegółów licytacji

Licytacje będące nieruchomościami posiadają dodatkowo mapkę umieszczoną pod obwieszczeniem pokazującą adres nieruchomości za pomocą *znacznikia 1 -* **Rys. 16. Mapa z zaznaczoną lokazacją nieruchomości**.

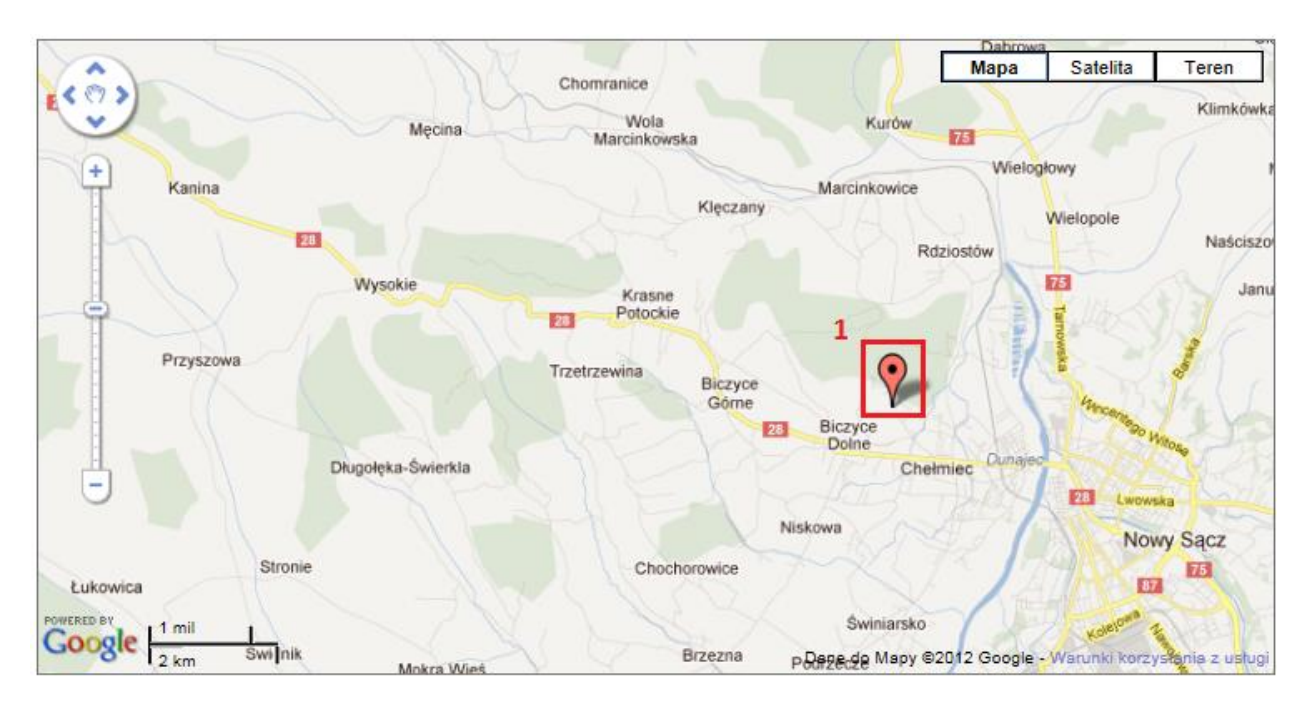

| Rys. 16. Mapa z zaznaczoną lokazacją nieruchomości |                                                     |             |     |        |       |  |  |
|----------------------------------------------------|-----------------------------------------------------|-------------|-----|--------|-------|--|--|
| Nazwa                                              | LICYTACJE-IU-2_0 Instrukcja obsługi dla użytkownika | Klient      |     |        |       |  |  |
|                                                    |                                                     | Weryfikacja |     |        |       |  |  |
| Zespół                                             | Currenda IT Solutions                               | Wersja      | 3.0 | Strona | 16/20 |  |  |

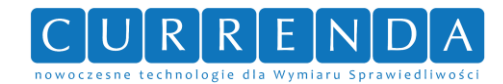

# **4** USTALENIE LISTY POWIADOMIEŃ

Aplikacja portalu licytacyjnego umożliwia zarejestrowanie subskrypcji. Po jej utworzeniu użytkownik dostaje maila na wskazany adres w częstotliwości jednej wiadomości na dzień. Aby ustalić listę powiadomień należy w **Rys. 12. Ekran główny aplikacji Portalu Licytacyjnego** kliknąć przycisk *"Subskrypcja"*. Aplikacja wyświetli **Rys. 17. Ekran dodawania subskrypcji**, w którym należy uzupełnić adres mailowy, na który będą przychodziły informacje na temat licytacji. Należy również zaznaczyć województwa oraz kategorie, z których użytkownik będzie dostawał powiadomienia. Po zakończeniu wyboru i uzupełnieniu adresu należy uzupełnić pole tekstowe rozpoznanym słowem z systemu zabezpieczającego Captcha po czym należy kliknąć przycisk *"Zapisz"*.

| SERWIS INTERNETOWY KRAJOWEJ RADY KOMORNICZEJ  |                    |                |                 |                   | k: Ba Łu  |
|-----------------------------------------------|--------------------|----------------|-----------------|-------------------|-----------|
|                                               | G                  | ŁÓWNA WYSZUKAJ | SZABLONY LICYTA | ACJE SUBSKRYP     | CJA KONTA |
| Wszystkie nieruchomości                       | Subskrybcja        |                |                 |                   |           |
| <ul> <li>garaże, miejsca postojowe</li> </ul> | Adres email        |                |                 |                   |           |
| 🦻 grunty                                      | Województwa        |                | Kategorie       |                   |           |
| S lokale użytkowe                             | NA7WA              | WVRIED7        | lategorie       | N A 7 W A         | WYRIED    |
| > magazyny i hale                             | 10210              | HIDICKL        |                 | 10510             | HI DIE N  |
| > mieszkania                                  | dolnośląskie       |                | antyki, sz      | tuka              |           |
| > nieruchomości                               | zachodniopomorskie |                | biżuteria,      | zegarki           |           |
| > statki morskie                              | kujawsko-pomorskje |                | domy            |                   |           |
| Wszystkie ruchomości                          | Period Period      |                |                 |                   | 1000      |
| antyki sztuka                                 | lubelskie          |                | garaże, m       | ilejsca postojowe |           |
| > biżuteria, zegarki                          | lubuskie           |                | grunty          |                   |           |
| › łodzie, jachty                              | łódzkie            |                | lokale uży      | tkowe             |           |
| > maszyny przemysłowe                         | and the set of the |                | 1. d            |                   |           |
| maszyny rolnicze                              | matopoiskie        |                | orouzie, Jac    | Litty             |           |

#### Rys. 17. Ekran dodawania subskrypcji

Aplikacja wyświetli **Rys. 18. Ekran potwierdzenia listy powiadomień** oraz wyśle na podany adres mailowy link aktywujący, po którego kliknięciu subskrypcja zostanie aktywowana.

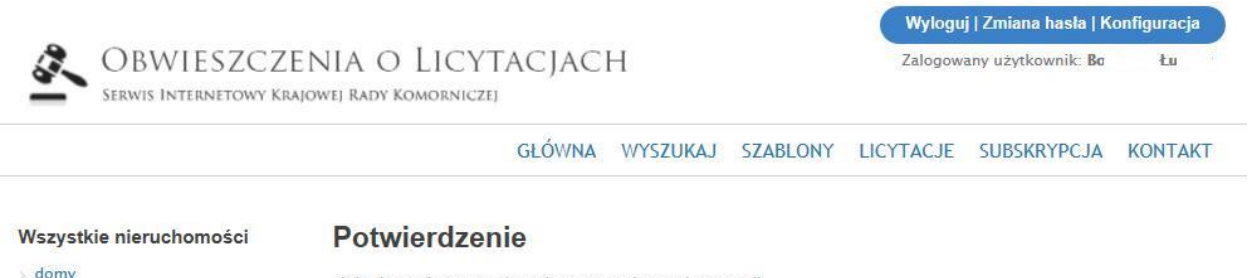

> garaże, miejsca postojowe

#### Link aktywujący został wysłany na podany adres email.

Rys. 18. Ekran potwierdzenia listy powiadomień

| Nazwa  | LICYTACIE III 2. 0. Instrukcja obsługi dla użytkownika | Klient      |     |        |       |
|--------|--------------------------------------------------------|-------------|-----|--------|-------|
|        |                                                        | Weryfikacja |     |        |       |
| Zespół | Currenda IT Solutions                                  | Wersja      | 3.0 | Strona | 17/20 |

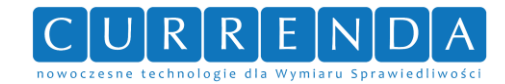

# **5 Z**GŁOSZENIA SERWISOWE

Aby wysłać zgłoszenie serwisowe należy w **Rys. 12. Ekran główny aplikacji Portalu Licytacyjnego** kliknąć przycisk *"Kontakt"*. Pojawi się **Rys. 19. Ekran formularza zgłoszenia serwisowego**, w którym należy uzupełnić temat zgłoszenia, treść oraz opcjonalnie podać adres mailowy, na który administrator może odesłać odpowiedź. Po wypełnieniu formularza należy uzupełnić pole tekstowe rozpoznanym słowem z systemu zabezpieczającego Captcha, po czym należy kliknąć przycisk *"Wyślij"*.

# Kontakt

| Email   | kowalski@komornik.pl        |   |
|---------|-----------------------------|---|
| Temat   | Brak możliwości zalogowania |   |
| Treść   |                             |   |
| Brak mo | ożliwości zalogowania       | * |
|         |                             |   |

Przepisz kod z obrazka:

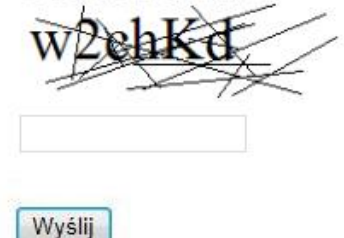

#### Rys. 19. Ekran formularza zgłoszenia serwisowego

Aplikacja wyświetli Rys. 20. Ekran portalu z komunikatem po wysłaniu zgłoszenia.

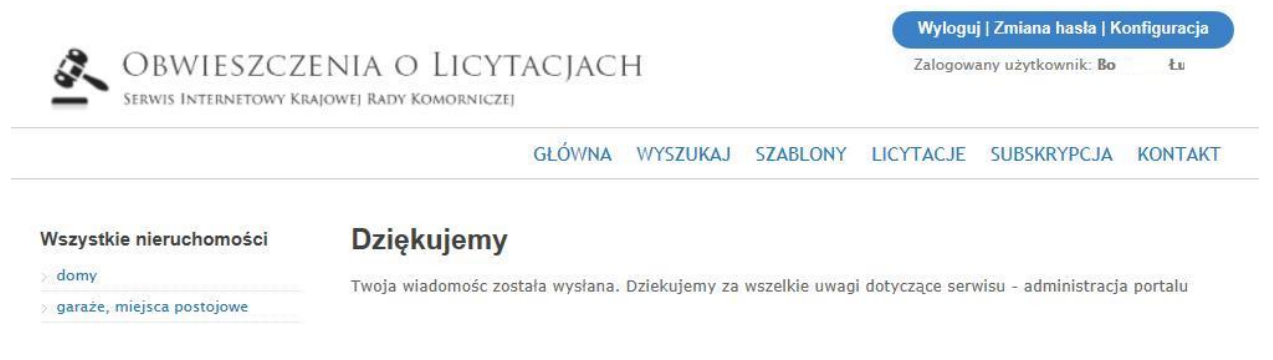

#### Rys. 20. Ekran portalu z komunikatem po wysłaniu zgłoszenia

| Nazwa  | LICYTACIE III 2. 0. Instrukcja obsługi dla użytkownika | Klient      |     |        |       |
|--------|--------------------------------------------------------|-------------|-----|--------|-------|
|        |                                                        | Weryfikacja |     |        |       |
| Zespół | Currenda IT Solutions                                  | Wersja      | 3.0 | Strona | 18/20 |

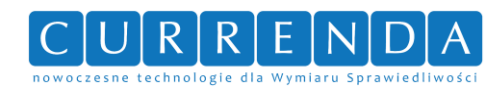

# 6 SPIS RYSUNKÓW

| Rys. 1. Ekran strony głównej6                                 |
|---------------------------------------------------------------|
| Rys. 2. Ekran wyszukiwania licytacji 8                        |
| Rys. 3. Ekran rejestracji subskrypcji                         |
| Rys. 4. Ekran formularza zgłoszenia serwisowego10             |
| Rys. 5. Ekran panelu kategorii licytacji - nieruchomości10    |
| Rys. 6. Ekran panelu kategorii licytacji – ruchomości11       |
| Rys. 7. Ekran panelu - dokumenty i linki11                    |
| Rys. 8. Ekran stopki                                          |
| Rys. 9. Ekran regulaminu aplikacji12                          |
| Rys. 10. Ikona przeglądarki internetowej Internet Explorer 12 |
| Rys. 11. Ekran przeglądarki internetowej Internet Explorer 13 |
| Rys. 12. Ekran główny aplikacji Portalu Licytacyjnego13       |
| Rys. 13. Ekran wyszukiwania licytacji14                       |
| Rys. 14. Ekran z listą wyszukanych licytacji 15               |
| Rys. 15. Ekran szczegółów licytacji                           |
| Rys. 16. Mapa z zaznaczoną lokazacją nieruchomości16          |
| Rys. 17. Ekran dodawania subskrypcji17                        |
| Rys. 18. Ekran potwierdzenia listy powiadomień17              |
| Rys. 19. Ekran formularza zgłoszenia serwisowego18            |
| Rys. 20. Ekran portalu z komunikatem po wysłaniu zgłoszenia18 |

| Nazwa  | LICYTACIE III 2. 0. Instrukcja obsługi dla użytkownika | Klient      | ıt  |        |       |
|--------|--------------------------------------------------------|-------------|-----|--------|-------|
|        |                                                        | Weryfikacja |     |        |       |
| Zespół | Currenda IT Solutions                                  | Wersja      | 3.0 | Strona | 19/20 |

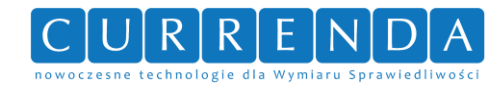

# 7 SPIS TABEL

| Tab. 1. Wymagania systemowe dla stacji roboczych |
|--------------------------------------------------|
|--------------------------------------------------|

| Nazwa  | LICVTACIE III 2. 0. Instrukcja obskugi dla užutkownika | Klient      |     |        |       |
|--------|--------------------------------------------------------|-------------|-----|--------|-------|
|        | LICTTACE-10-2_0 Instrukcja obsługi dla użytkownika     | Weryfikacja |     |        |       |
| Zespół | Currenda IT Solutions                                  | Wersja      | 3.0 | Strona | 20/20 |